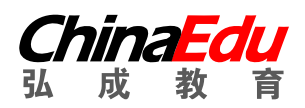

# 安徽财经大学自学考试实践考核报名

学生端

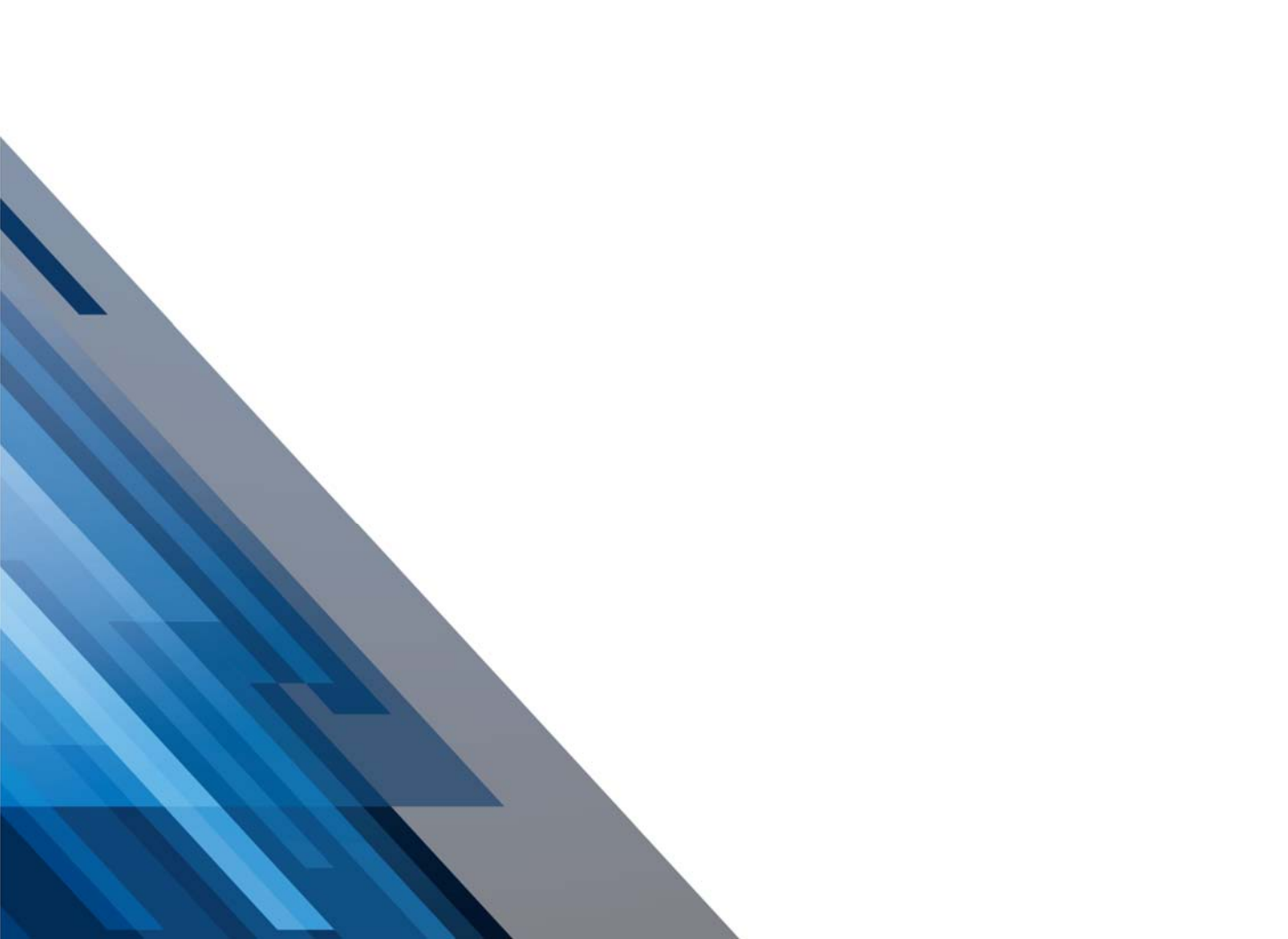

目录

| 目 | 录               | 1 |
|---|-----------------|---|
|   | 第一节 提交报名信息      | 1 |
|   | 第二节 查看报名信息及审核结果 | 1 |
|   | 第三节 学位缴费        | 2 |

## 第一节 提交报名信息

#### 1. 学生报名网址:

http://acjjyxw.student.sccchina.net/practiceexam/toSig
nUp.html

2. 报名页面示例:

|          | 2年自学考试实践考核报名                          |
|----------|---------------------------------------|
|          | 考生报名 考生登录                             |
| 考结批次召称   | 2021年第一批次                             |
| • 地名     |                                       |
| * 准考证号   |                                       |
| * 身份证号   |                                       |
| * 性別     | inest -                               |
| * 联系电话   | 地的大手们员                                |
| *城市      |                                       |
| * 自考琐罗中心 | · · · · · · · · · · · · · · · · · · · |

## 第二节 查看报名信息及审核结果

1.学生平台登录网址:

acjjyxw.student.sccchina.net

2.登录账号与密码:

账号是身份证号, 密码是身份证后 6 位。

3.查看报名信息与审核结果:

学生报名后,待审核、审核不通过情况下可以修改报名信息;

审核通过后不能再修改报名信息。

4.页面如下:

| 实践考核         |                                       |                      | 实践考核报名 | 实践考核缴费 | 查看考试安排 |
|--------------|---------------------------------------|----------------------|--------|--------|--------|
| 当前考核批次申请起止时间 | : 2022-02-22 00:00:00~2022-02-24 23:5 | 实践多版中通已经通过!<br>39:59 |        |        |        |
| *考核批次名称      | 安财测试                                  |                      |        |        |        |
| *姓名          | 黄蕾03                                  |                      |        |        |        |
| *准考证号        | 222999                                |                      |        |        |        |
| *身份证号        | 320322200101034425                    |                      |        |        |        |
| *性别          | 女                                     |                      |        |        |        |
| *联系电话        | 13088889999                           |                      |        |        |        |
| *城市          | 北京                                    |                      |        |        |        |

## 第三节 实践考核缴费

管理员审核通过的学生,可以进行缴费。学生点击【立即缴费】时,打开收费 二维码,用微信进行在线支付。

| 首页 > 实践考核                                       |                            |          |        |             |         |  |
|-------------------------------------------------|----------------------------|----------|--------|-------------|---------|--|
| 实践考核                                            |                            |          | 实践考核报名 | 实践考核缴费      | 查看考试安排  |  |
| 懲费起止时间: 2022-02-22 00:00:00-2022-02-24 23:59:59 |                            |          |        |             |         |  |
| 考核批次名称: 安财测试                                    | 专业名称: 计算机科学与技术(AI人工智能技能方向) | 缴费状态:已缴费 |        |             |         |  |
| 课程名称                                            |                            | 课程代号     | 应缓     | 做金额 (元)     |         |  |
| 3                                               | 际经济与贸易                     | 032901   |        | 0.01        |         |  |
|                                                 | 宏观经济学                      | 008      |        | 0.01        |         |  |
|                                                 | 财务管理                       | 005      |        | 0.01        |         |  |
|                                                 |                            |          |        | 总计缴费: 0.03元 | 1106840 |  |